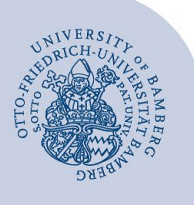

# Freigegebene Ordner in Outlook öffnen

Sie können Ordner, die für Sie freigegeben wurden, in Outlook einbinden und entsprechend den Freigabeberechtigungen, welche die Besitzerin / der Besitzer für Sie eingetragen hat, verwenden.

Die folgende Anleitung beschreibt das Verfahren anhand der Freigabe eines Kalenders (Kalenderordners). Sie ist analog für die Freigabe von E-Mail- / Kontakte- / Aufgaben-Ordner verwendbar.

## 1 Freigegebene Ordner öffnen

Wählen Sie die Registerkarte Ordner und klicken Sie auf Kalender öffnen und anschließend auf Freigegebenen Kalender öffnen.

| P                     |          |         | B            |                  |      |                   |                      |                              |                                   |                                |               |                                    |                      |                |              |
|-----------------------|----------|---------|--------------|------------------|------|-------------------|----------------------|------------------------------|-----------------------------------|--------------------------------|---------------|------------------------------------|----------------------|----------------|--------------|
| Date                  | i        | St      | art          |                  | Send | en/E              | mpf                  | ange                         | n Ord                             | ner A                          | nsicht        | Acro                               | obat                 | Q              | Was möchten  |
| Neue<br>Kalenc<br>Neu | r<br>ler | K<br>um | alen<br>bene | )<br>der<br>enne | n 🎼  | Kal<br>Kal<br>Kal | ende<br>ende<br>ende | er kop<br>er vers<br>er löso | <b>vieren</b><br>schieben<br>chen | Kalender<br>freigeber<br>Freig | Kaler<br>öffn | nder Ka<br>en •<br><u>A</u> us Adr | alenderb<br>ressbuct | berech         | tigungen Kal |
|                       | •        |         | Ma           | ärz 20           | 021  |                   | •                    | <                            |                                   | 22 -                           | ten.          | Aus <u>R</u> au                    | umliste.             |                |              |
|                       | мо       | DI      | MI           | DO               | FR   | SA                | SO                   |                              |                                   |                                | 栖             | Aus der                            | n <u>I</u> ntern     | net            |              |
| 8                     | 22       | 23      | 24           | 25               | 26   | 27                | 28                   |                              |                                   | MONTA                          | G             | Neuen I                            | leeren K             | (alen <u>d</u> | er erstellen |
| 9                     | 1        | 2       | 3            | 4                | 5    | 6                 | 7                    |                              |                                   | 22                             | 12            | <u>F</u> reigeg                    | ebenen               | Kalen          | der öffnen   |
| 10                    | 15       | 9       | 10           | 18               | 12   | 20                | 21                   |                              |                                   |                                | -             |                                    |                      |                | _            |
| 12                    | 22       | 23      | 24           | 25               | 26   | 27                | 28                   |                              | 08                                |                                |               |                                    |                      |                |              |
| 13                    | 29       | 30      | 31           | 1                | 2    | 3                 | 4                    |                              |                                   |                                |               |                                    |                      |                |              |
|                       | Mei      | ine     | Kal          | end              | er   |                   |                      |                              | 09                                |                                |               |                                    |                      |                |              |
|                       | V 1      | Cale    | nder         | · - th           | oma  | s.par             | tenfe                | ł                            | 10                                |                                |               |                                    |                      |                |              |

Abbildung 1: Freigegebenen Kalender öffnen:

Geben Sie im Eingabefeld die E-Mail-Adresse des Kontos, dessen Kalender Sie öffnen möchten ein

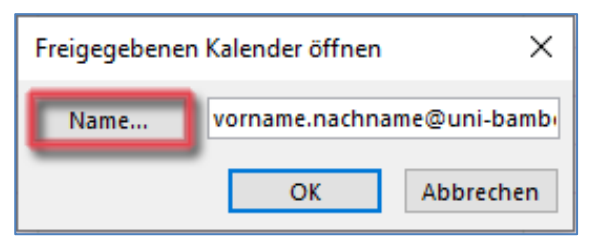

#### Abbildung 2: Kalender hinzufügen

... oder wählen Sie mit Klick auf die Schaltfläche **Name...** das Konto aus und klicken Sie auf **OK**.

|                                                                             | Giobale Adressiste - thomas.par |                      |
|-----------------------------------------------------------------------------|---------------------------------|----------------------|
| Name                                                                        | Position                        | Telefon geschäftlich |
| 💑 2 germ-didaktik                                                           |                                 |                      |
| 🌡 AARC@Universität Bamberg                                                  |                                 |                      |
| 🍰 ab psi                                                                    |                                 |                      |
| 🊨 Abel, Jürgen                                                              |                                 |                      |
| 🚨 Abele, Beate                                                              |                                 |                      |
| 🚨 Abou Hassoun, Wissam                                                      |                                 |                      |
| 🚨 Abraham, Ulf                                                              |                                 |                      |
| Abschlussarbeiten - Personalmanag                                           | ement und Orga                  |                      |
| Abschlussarbeiten Banking und Fir                                           | anzcontrolling                  |                      |
| Abschlussarbeiten Produktion und                                            | Logistik                        |                      |
| abschlussarbeiten.bwi-irwp@uni-b                                            | amberg.de                       |                      |
| Abschlussarbeiten-wipaed                                                    |                                 |                      |
| Absolventenfeler Fakultat Sovvi                                             |                                 |                      |
| Absolventenfeler guk                                                        |                                 |                      |
| Abt Sarah                                                                   |                                 |                      |
| <ul> <li>ADL, Salah</li> <li>ALL-Share Base Fighters and Testers</li> </ul> |                                 |                      |
|                                                                             |                                 | ,                    |

#### Abbildung 3: Kalender über globale Adressliste hinzufügen

In der Dropdownliste **Adressbuch** wählen Sie hier die **Globale Adressliste** aus. Über die Suche können Sie den Kalender aus dem gewünschten Postfach finden.

Schließen Sie den Vorgang mit Klick auf OK im Fenster **Freigegebenen Kalender Öffnen** ab.

### 2 Sie haben noch Fragen?

IT-Support Telefon: +49 951 863-1333 E-Mail: it-support@uni-bamberg.de